# MICROCAT. Partsbridge.

### FASTER EASIER ORDERING BUY NOW!

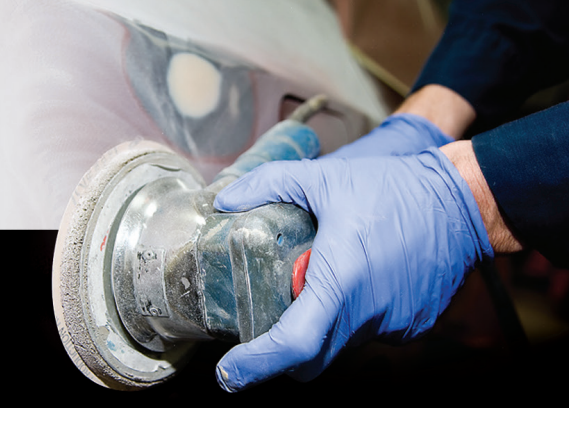

Microcat Partsbridge offers Buy Now pricing so when your body shops open an estimate a purchase price will be displayed right away. So they can now order their aftermarket parts when they send their initial order.

This makes it faster and easier to process your shop orders and you can quote on parts that were not ordered the first time.

#### TO PROCESS AN ORDER USING BUY NOW PRICING:

- 1 Click **Open** on an order in the **New Estimates** tab.
- 2 View the parts list including the part type, margin and sell price.

The genuine parts pricing will be based on the typical discount. The aftermarket parts pricing will be based on the Buy Now pricing that has been set up in the Customer Account Settings.

3 Check the status of the parts – **Buy Now**, **Order**, **Quote**, **Do Not Order**.

For parts that were not ordered, you can re-quote the customer.

4 Follow your normal invoicing process to ensure you receive your rebates.

| MICROC          | AT. Partsbridge Order Manager Reports                       |                                         |                               |                     |                       |                  |                        | Infome                       | dia Dealership | ⑦                 |
|-----------------|-------------------------------------------------------------|-----------------------------------------|-------------------------------|---------------------|-----------------------|------------------|------------------------|------------------------------|----------------|-------------------|
| < Back to Estin | nate List Estimate R05312 - E-450 Electric Hatchbac         | k (2016 - 2020) (ABCDEFGHIJ1234567) - J | Johnson, Warren               |                     |                       |                  |                        |                              |                |                   |
|                 | PO Number Last Update PO Number Today at 11:57 AM           | Body shop<br>Future Motors              | Insurer<br>National Insurance | ∋ Company           | More Ir               | nformation 🗸     |                        |                              |                | (S Close          |
| Estimate        | Parts Catalog                                               |                                         |                               |                     |                       |                  |                        | O Note                       | s 🖉 Mar        | k as Invoiced     |
|                 |                                                             |                                         |                               |                     |                       | Select All (1    | 2) AM Part (6) OEM Pa  | art (6) Other (0)            | Select Batch A | iction            |
| 🗌 # PR          | Type D Show invalid parts only                              | Tecl<br>Info                            | nnical Type <b>T</b>          | Quantity C          | ost Price Re          | etail Est. Price | Sell Price Est. Rebate | targin %                     |                |                   |
| □ → 1           | 11111-11111 GEAR ASSY, OVERDRIVE PLANETARY<br>Q Find in EPC |                                         | AM Part                       | - 1 +               | \$ 816.29 \$ 135      | 7.77 \$ 1259.71  | \$ 1007.77             | 25.00% 😮 Buy Now             | Quote Do       | Not Order         |
| □ ▶ 2           | 22222-22222 SEAL, OIL (FOR TRANSFER CASE)                   |                                         | AM Part                       | - 1 +               | \$ 10.1 <b>1</b> \$ 1 | 6.81 \$ 15.60    | \$ 12.48               | 25.00% 😮 Buy Now             | Quote Do       | Not Order         |
| □ → 3           | 33333-33333 BEARING, FRONT PROPELLER SHAFT UP               | NIVERSAL JOINT SPIDER                   | AM Part                       | - 1 +               | \$ 6.06 \$ 1          | 0.08 \$ 9.35     | \$ 7.48                | 25.00% 😨 Buy Now             | Quote Do       | Not Order         |
| □ → 4           | 44444.44444 DRUM SUB-ASSY, REAR BRAKE [(J)]                 |                                         | AM Part                       | - 1 +               | \$ 104.55 \$ 17       | 3.90 \$ 161.34   | \$ 129.07              | 25.00% 😨 Buy Now             | Quote Do       | Not Order         |
| □ → 5           | 55555-55555 SHAFT ASSY, STEERING MAIN [W(TILT ST            | [EERING)]                               | AM Part                       | - 1 +               | \$ 228.12 \$ 37       | 9.44 \$ 352.04   | \$ 281.63              | 25.00% 😨 Buy Now             | Quote Do       | Not Order         |
| □ ▶ 6           | 66666-66666 GEAR ASSY, POWER STEERING(FOR RA                | CK & PINION)                            | AM Part                       | - 1 +               | \$ 457.05 \$ 76       | 1.75 \$ 717.61   | \$ 574.09              | 25.00% 🔋 Buy Now             | Quote Do       | Not Order         |
|                 | 77777-77777 NUT, HEXAGON                                    |                                         | OEM Part                      | - 2 +               | \$ 1.66 \$            | 2.76 \$ 2.59     | \$ 2.07                | 25.00% Order                 | Quote Do       | Not Order         |
|                 | 88888-88888 RACE, THRUST BEARING(FOR OVERDRI                | VE PLANETARY GEAR)                      | OEM Part                      | - 1 +               | \$ 10.19 \$ 1         | 6.95 \$ 15.89    | \$ 12.71               | 25.00% Order                 | Quote Do       | Not Order         |
| Add parts       | manually                                                    |                                         |                               |                     |                       |                  | Buy Now (6             | i) - Order (5) - Quote (1) - | Do Not Order ( | 0) - Invoiced (0) |
| Show entities   | re estimate Cost Price \$                                   | 1658.81 Est. Rebate \$0.00 Ma           | argin % 25.00%                | largin Amount \$552 | 2.93 Grand Tot        | al \$2211.74 🥃   | Cancel Save            | Archive                      | er to DMS      | Send Quote        |

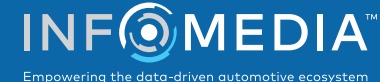

# MICROCAT. Partsbridge.

### TO SETUP CUSTOMER ACCOUNTS WITH BUY NOW PRICING:

- 1 Click the 🍄 icon and select **Customer Accounts**.
- 2 Click the **Pricing** tab.
- 3 Click the 🖍 icon for the customer account you want to apply Buy Now pricing.

| Company Name                  | Account Number | Discount Method | (i)   |
|-------------------------------|----------------|-----------------|-------|
| Collaroy NSW Collision Centre | JGTMCBS001     | MSRP - 25%      | 🀔 🖬 🖿 |
| Chadwick Collision            | 888888888888   | MSRP - 25%      | s,    |

- 4 Follow the wizard to setup your customer.
- 5 Enter the **Discount Method** and **Percentage** for the Typical Discount. The typical discount pricing is used for the genuine parts.
- 6 Select the Buy Now Pricing switch 
  The Buy Now pricing will be used for the aftermarket parts.
- 7 Select the **Pricing Method**:
  - **Velocity Pricing**: offers pricing that maximizes sales while protecting your gross profits. This is the recommended setting.
  - **Max. Discount**: offers pricing with the maximum rebate percentage applied.
- 8 If the Velocity Pricing method was selected, enter the Minimum Margin %.
  A default percentage will automatically be entered based on your typical discount. This will protect your profits by ensuring that parts will not be sold below your designated minimum margin.
- 9 Click Save.

The Buy Now pricing will be applied for this body shop and is indicated with 🏂 icon.

10 Continue to setup Buy Now pricing for your customers.

| Customer Accounts                |                |                 |                      |                                       |                 |             |  |
|----------------------------------|----------------|-----------------|----------------------|---------------------------------------|-----------------|-------------|--|
| Company<br>Enter filter criteria | Q              |                 | Add Customer Account | Company Details                       | Address         | Pricing     |  |
| Company Name                     | Account Number | Discount Method | 0                    | Set Typical Discount  Discount Method |                 | Percentage  |  |
| Collaroy NSW Collision Centre    | JGTMCBS001     | MSRP - 23%      | s,                   | MSRP -                                | •               | 24          |  |
| Chadwick Collision               | 8888888888     | MSRP - 25%      | s,                   | 2 Set Buy Now Pricing                 | Buy Now Pricing | ricina 💼    |  |
| Forest Collision                 | 1231231231     | MSRP - 23%      |                      |                                       | out non nong    | -           |  |
| City Collision                   | 10811111       | MSRP - 25%      |                      | 3 Set Pricing Method                  |                 |             |  |
| Chad's collision                 | 11188888888    | MSRP - 20%      |                      | Velocity Pricing                      | Max. Discour    | nt ①        |  |
|                                  |                |                 |                      | 4 Set Margin                          |                 |             |  |
|                                  |                |                 |                      | Min. Margin %                         |                 |             |  |
|                                  |                |                 |                      |                                       |                 |             |  |
|                                  |                |                 |                      |                                       |                 |             |  |
|                                  |                |                 |                      |                                       |                 |             |  |
|                                  |                |                 |                      |                                       |                 | Cancel Save |  |

#### WHAT SUPPORT IS AVAILABLE?

For more information on Microcat Partsbridge, access the support materials from within the application or contact Customer Service.

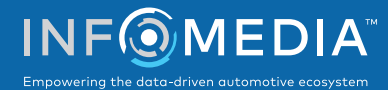